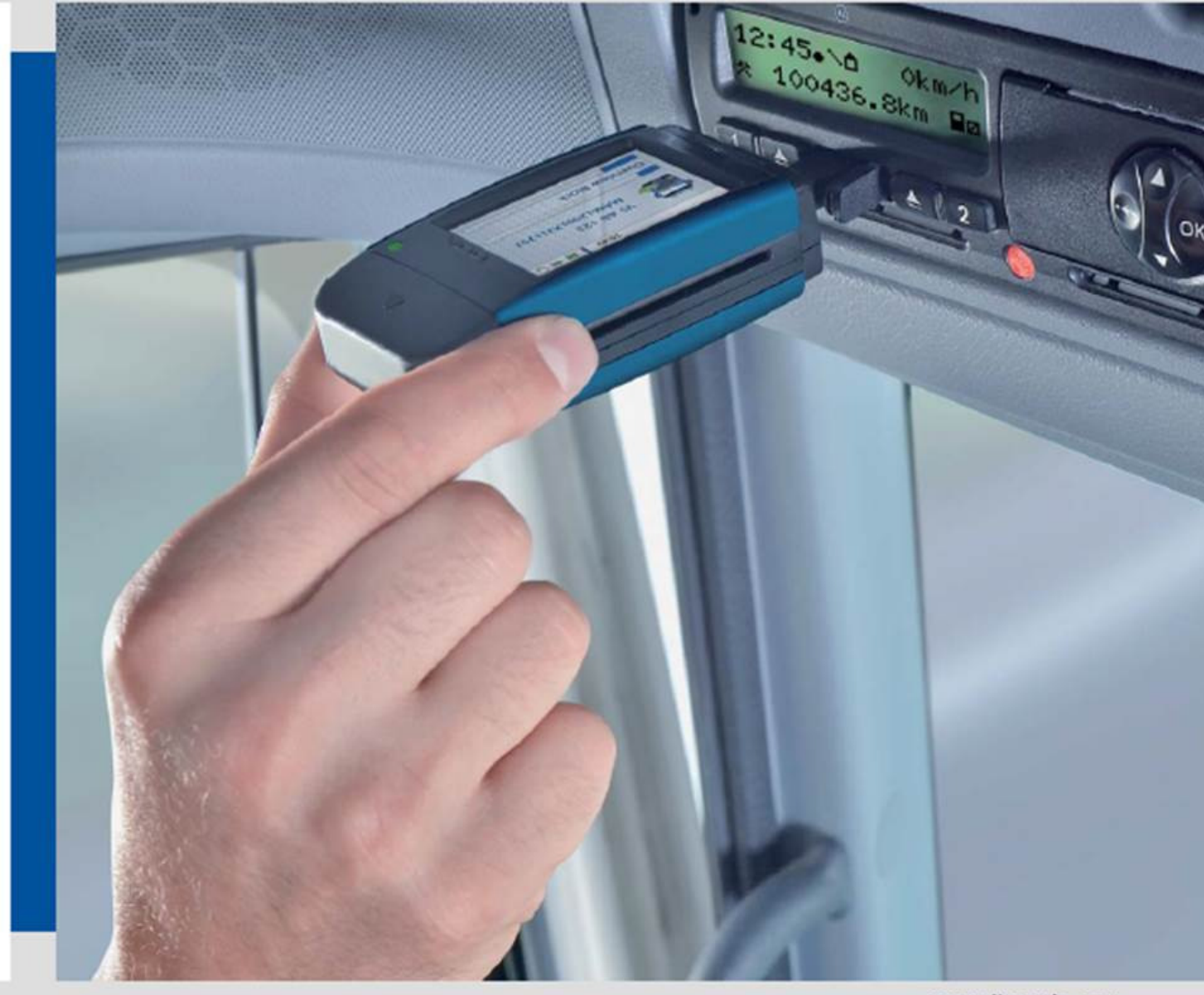

www.dtco.vdo.com

# DLK PRO DOWNLOAD KEY

Avancerede digitale tachograf løsninger

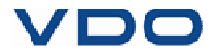

# DLK Pro Download Key

## "Download tools" PC program

Med Download Tools programmet, der ligger på din DLK Pro, kan du;

- ✓ Se de generelle data for hver hentet fil
- ✓ Arkivere, kopiere, flytte eller slette hentede filer
- ✓ Få vist en opdateret download påmindelsesliste
- ✓ Konfigurere download opsætning
- ✓ Få udført support ved hjælp af softwaren

Vær opmærksom på at programmet *kun* kan startes fra DLK Pro (Fra "**Keytools**" drevet og programmet "**Start**").

| UDO - Download tools 10 - DLKPro Dow        | wnload Key - SN: 1000006      |                                                  | - 6 - 8      |
|---------------------------------------------|-------------------------------|--------------------------------------------------|--------------|
|                                             |                               | 5                                                | 0            |
|                                             | Common data                   |                                                  |              |
| 2                                           | Card identification           |                                                  |              |
| - 🤭 😌 🛛                                     | Card Issuing State D          |                                                  |              |
|                                             | Card Issuing Authority Cor    | ntinental                                        |              |
| 1112111                                     | Card number DF3               | 3957103968274 - 00                               |              |
| DF3957103968274<br>Bauer, Emli              | Card issue date Oct           | t 5, 2007 11:27:26 AM                            |              |
| Last Download                               | Card validity date Oct        | t 4, 2007 12:00:00 AM                            |              |
|                                             | Card expiration date Oct      | t 3, 2012 11:59:59 PM                            |              |
| I January 2012                              | Driver identification         |                                                  |              |
| S M T W T F S                               | Cardholder name               | Bauer, Emil                                      |              |
| 2 3 4 5 6 7 8                               | Cardholder's date of birth    | Dec 22, 1973                                     |              |
| 9 10 11 12 13 14 15<br>16 17 18 19 20 21 22 | Preferred language            | de                                               |              |
| 23 24 25 26 27 28 29                        | Driving license data          |                                                  |              |
| 30 31 1 2 3 4 5                             | Driving License Authority     | Lr Groß-Gerau                                    |              |
| C2                                          | Country issuing driving licer | inse D                                           |              |
| 1                                           | Driving license number        | G07042866X2                                      |              |
| Cverview Overview                           |                               |                                                  |              |
| 1                                           |                               |                                                  |              |
|                                             |                               |                                                  |              |
| (Q) Reminder                                |                               |                                                  |              |
|                                             |                               |                                                  |              |
| Configuration                               |                               |                                                  |              |
| Comparation                                 |                               |                                                  |              |
|                                             |                               |                                                  |              |
| Support                                     |                               |                                                  |              |
|                                             |                               |                                                  |              |
|                                             |                               | 4 E1Download/C 20120130 2010 E Bauer DF395710396 | 8274.DDD 🔚 🔂 |
|                                             |                               |                                                  |              |

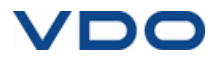

#### Modul knapper

Du kan åbne følgende moduler ved hjælp af modul knapperne;

- ✓ Oversigt (Overview)
- Download påmindelse (Reminder)
- ✓ Konfigurering (Configuration)
- ✓ Support

Det nuværende valgte modul er markeret, som vist på billedet (Overview)

#### 2 Oversigten

I dette vindue (under Overview), kan du;

- Klik på S for at vælge køretøj eller chauffør, virksomhed, myndighed eller værkstedskort.
- Klik på <u>Seneste download</u> (Last download) for at for vist seneste download
- ✓ Visning

Dette vindue viser de grundlæggende data

4 Status bjælke

PC programmets status bjælke fortæller dig;

- ✓ Om den viste masselager- eller førerkort fil
- ✓ Om der er nye data tilgængelige i kortlæser log'en, og
- ✓ Om PC programmets version og licenserede moduler

### 5 Funktions vinduet

Knapperne i funktionsvinduet her, giver dig mulighed for at bearbejde dine data filer. De knapper, der er tilgængelige, afhænger af det enkelte modul. Toolbar knappen vises altid, uanset hvilket modul, der er valgt. Med den knap, kan du få instruktioner for det område, du arbejder med.

# 6 Knappen

Denne knap anvendes når du ikke længere ønsker at arbejde i PC programmet.

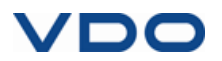

## Valg af data

| 604  | 4552  |      |       |      | 1  | 9     |
|------|-------|------|-------|------|----|-------|
| 'S A | B 123 | 5455 | 12000 | •    |    |       |
| ISTL | owni  | Dad  |       |      |    |       |
|      |       | Jan  | uary  | 2012 | 2  | 5     |
| S    | М     | т    | W     | т    | F  | S     |
| 26   | 27    | 28   | 29    | 30   | 31 | 1     |
| 2    | 3     | 4    | 5     | 6    | 7  | 8     |
| 9    | 10    | 11   | 12    | 13   | 14 | 15    |
| 16   | 17    | 18   | 19    | 20   | 21 | 22    |
| 23   | 24    | 25   | 26    | 27   | 28 | 29    |
| 30   | 31    | 1    | 2     | 3    | *  | 11:12 |
|      |       |      |       |      | -  |       |

I oversigtsvinduet kan man;

- Vælge chauffør, virksomhed, kontrol eller værkstedskort samt få vist køretøj ved hjælp af
- Se de nyeste hentede filer

Dage, hvor en download er foretaget, er farve-markeret i kalenderoversigten.

- ✓ Rød: Data, der ikke er arkiveret, er tilgængelige for dagen
- ✓ Grøn: Alle data for dagen er arkiveret

Den nuværende dato er indrammet med rødt.

2 I kalenderen vælger man den dag, som man vil se de hentede data for.

**Note**: Såfremt flere downloads er foretaget samme dag, vises filerne i kalenderen og nærmere valg af fil til visning skal tages  Vælg filen, som du ønsker at arbejde videre med. Vinduet viser nu yderligere information om den valgte fil. Du kan nu starte med at arbejde med data fra filen.

Når du har valgt filen, viser vinduet faneknapper der giver yderligere information – afhængig af filtype:

- Masselager data >
  Generelle data (Fane)
  - Information der identificerer køretøj
  - Information om download perioden
  - Information om forrige download
  - Information om andre data for filen
  - 2Information om virksomhedsspærringer
  - Information om kontrolaktiviteter
- ✓ Førerkort data >Generelle data (Fane)
  - Information om kort
  - Information om chauffør
  - Kørekort data
  - Information om sidste kort download
- Virksomhedskort data >
  Virksomheds aktiviteter (Fane)
  Informationer om aktiviteter
- ✓ Kontrolkort data >
  Kontrol aktiviteter (Fane)
  Informationer om aktiviteter
- ✓ Værkstedskort data >
  Generelle data (Fane)
  - Information om kort
  - Information om værksted

**Note**: Såfremt der på Downloadkey'en ingen data er tilgængelige på filen eller ingen aktiviteter er registreret, vil en besked fremkomme om dette.

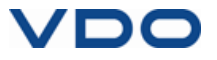

#### Arbejde med data

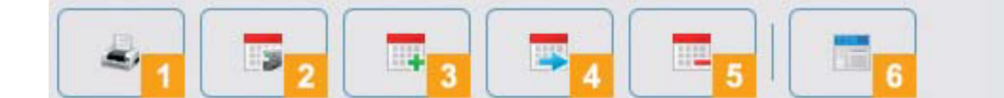

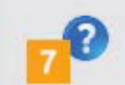

Vælg hvordan du vil arbejde med dataene ved hjælp af at klikke på en af knapperne i funktionspanelet.

#### Print knap

Klik på 🛋, for at åbne visning af udskrift for de viste data i vinduet. Du kan gemme data i PDF fil format eller printe det.

#### Arkiv knap

Klik på ொ i funktionspanelet for at gemme tilgængelige filer for dagen på computeren. Specificér mappen du ønsker arkiveringen skal i via

[Konfiguration] > Optioner (Fane) > Arkiv mappe (boks).

Note: Arkivering sletter ikke filer fra DLK Pro Download key.

#### Kopier knap

Klik på 🌉 i funktionspanelet for at kopier tilgængelige filer for dagen til computeren.

Note: Ved at kopier filer, vil filerne hverken blive slettet fra DLK Pro eller fra arkiv mappen, men kun kopieret to den ønskede mappe.

#### Flyt knap

Klik på 🔣 i funktionspanelet for at flytte tilgængelige filer for dagen fra DLK Pro eller arkiv mappen til computeren.

Note: Download filer som flyttes, er ikke længere tilgængelige, hverken på DLK Pro eller i arkivmappen. Køretøjer eller chauffører som er knyttet til den eller de flyttede filer, fremgår ikke længere af oversigten.

#### Slet knap

Klik på 🧮 i funktionspanelet for at slette tilgængelige filer for dagen fra DLK Pro eller arkiv mappen.

Bekræft handlingen med [Ja] for at slette fil(erne).

Forsigtig: Hvis du sletter en fil der ikke blevet arkiveret eller kopieret, er filen tabt. Såfremt du ikke er helt sikker på om du vil få brug for filen på ny, bør du kopiere eller flytte filen. Husk at du skal opbevare datafiler i 12 måneder.

TIS-Web knap

Klik på 🧮 i funktionspanelet, hvis du vil importere data i TIS-Web. Internet Explorer<sup>®</sup> åbner med TIS-Web login siden.

Note: Afhængig af dine indstillinger i TIS-Web, kan filerne ved import til TIS-Web blive slettet på din DLK Pro Download key. Tjek venligst dine indstillinger inden import, såfremt du ikke ønsker at slette fil(er).

#### Hjælp knap

Klik på 🕜 i funktionspanelet for at åbne brugervejledningen.

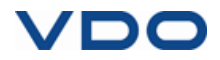

# Konfiguration af DLK Pro og data download

| U VDO - Download tools 1.0 - DLKPro | Download Key - 5N: 1000006                         | - • • |
|-------------------------------------|----------------------------------------------------|-------|
|                                     |                                                    | 0     |
|                                     | Download configuration Options Password protection |       |
| - 54                                | - Data blocks                                      |       |
| <b>Q</b>                            | Mass Memory download                               |       |
|                                     | Verview Data                                       |       |
|                                     | V Activities                                       |       |
|                                     | Download period                                    |       |
|                                     | Since last download                                |       |
|                                     | 🗇 Last                                             |       |
|                                     | days                                               |       |
|                                     | Download period                                    |       |
|                                     | From to                                            | *     |
|                                     | All activities                                     |       |
|                                     | V Events and Faults                                |       |
|                                     | Detailed Speed                                     |       |
|                                     | Technical Data                                     |       |
| Recessing                           | I Driver Card                                      |       |
|                                     | V Special Data                                     |       |
|                                     | Verview Data                                       |       |
| () Reminder                         | Speed Recording (168 hours)                        |       |
| ~                                   | n Profiles and v Profiles                          |       |
|                                     | Ctature                                            |       |
| - Conference                        |                                                    |       |
| Configuration                       |                                                    | Save  |
| 45                                  |                                                    |       |
|                                     |                                                    |       |
| Support                             |                                                    |       |
|                                     |                                                    |       |
|                                     |                                                    |       |

I konfigurations modullet kan du;

- ✓ Opsætte indstillinger for download af data fra det digitale kontrolapparat
- ✓ Vælge sprog for bruger
- ✓ Vælge mappe for arkivering af data
- ✓ Ændre fil format
- ✓ Vælge adgangskode for at beskytte data gemt på DLK Pro fra adgang for uvedkommende
- ✓ Opsætte intervaller for påmindelser for download, kalibrering og udløb af førerkort.

### **Opsætning af Download**

| ta blocks                   |      |   |
|-----------------------------|------|---|
| V Mass Memory download      |      |   |
| 😨 Overview Data             |      |   |
| 2 Activities                |      |   |
| Download period             |      |   |
| Since last download         |      |   |
| C Last                      |      |   |
| days                        |      |   |
| Download period             |      |   |
| From                        | - to | 1 |
| All activities              |      |   |
| V Events and Faults         |      |   |
| Detailed Speed              |      |   |
| V Technical Data            |      |   |
| Driver Card                 |      |   |
| Z Special Data              |      |   |
| 2 Overview Data             |      |   |
| Speed Recording (168 hours) |      |   |
| n Profiles and v Profiles   |      |   |
| Status                      |      |   |
|                             |      |   |

I modullet **Konfiguration** på fanen **Download Konfiguration**, kan du specificere de data du ønsker at hente fra den digitale tachograf.

**Note**: Ved levering, er DLK Pro sat op til at hente alle data i henhold til lovkrav siden sidste download.

- 1 Vælg Konfiguration modullet og derefter Download konfiguration fanen, hvis du vil ændre indstillingerne
- 2 Vælg de data der skal hentes ved fremtidige downloads. Alle data markeret

**Note**: Vær opmærksom på de gældende lovkrav om data blokke for arkivering af masselager og førerkort data (M og C filer). med et flueben ( $\sqrt{}$ ), vil blive hentet næste gang du downloader data.

- <sup>3</sup> Vælg perioden du ønsker data for;
  - ✓ Siden sidste download
  - ✓ De sidste x dage
  - ✓ Download periode fra til
  - ✓ Alle aktiviteter
- 4 Klik på **[Gem]** for at anvende de ændrede indstillinger

**Tip**: Du kan begrænse dine data (og dermed også spare tid ved download) til en bestemt periode for **Aktiviteter** og **Specielle data** blokke. Det gør du ved at indtaste en periode, enten i "fra og til dato" eller "de sidste antal dage", eller fjerne flueben ud for datablokken "Detaljeret hastighed" Ved levering, er DLK Pro sat op til at hente alle data i henhold til lovkrav siden sidste download.

Brugere af TIS-Web® eller TIS-Office® skal desuden sikre sig at indstillingerne i DLK Pro matcher indstillinger for samme i TIS-Web® eller TIS-Office®. Ellers kan man risikere at data ikke lagres som ønsket.

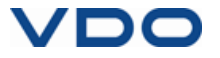

#### **Optioner**

| Common settings             |                           |   |      |  |  |
|-----------------------------|---------------------------|---|------|--|--|
| Language                    | English                   |   |      |  |  |
| Archive folder              | C:\DLKPro\DownloadArchive |   |      |  |  |
| File name scheme            | Europe                    |   |      |  |  |
| Timezone                    | ИТС                       |   |      |  |  |
| Path to splash screen file  |                           |   |      |  |  |
| Reminder settings           |                           |   |      |  |  |
| Vehicle calibration period  | 7                         |   |      |  |  |
| Card renewal period         | 28                        |   |      |  |  |
| Vehicle / Card reminder per | od 28                     | 7 |      |  |  |
|                             |                           |   |      |  |  |
|                             |                           |   | Save |  |  |

I **Konfiguration** under fanen **Optioner**, kan du definere, for eksempel;

- ✓ Generelle indstillinger som sprog
- ✓ Valg af hvilken mappe dine data skal arkiveres i på PC'en
- Påmindelses intervaller (Download, periodisk eftersyn og førerkorts udløbsdato).
- Vælg Konfiguration og derefter fanen
  Optioner, hvis du vil ændre indstillingerne for DLK Pro.

#### Generelle indstillinger

- 2 Klik på
  - Sprog listen for at ændre sproget.
    Ændringer af sprog kræver en genstart af PC programmet
  - ✓ [...] under Arkivmappe for at ændre hvilken mappe du ønsker at arkivere dine data fra DLK Pro i.
  - Skema filnavn anvendes til at ændre filformat – I Danmark skal der vælges 'Europa'.
  - Tidszone for at ændre den i visningen af de hentede filer.
  - ✓ [...] under Splash Screen Path for at ændre DLK Pro opstartsskærmen

#### Note: Der er følgende krav til et billede til opstartsskærmen:

- ✓ Bredde: 320 pixels
- ✓ Højde: 240 pixels
- ✓ Fil format: PNG
- Farve dybde: 24 bits

DLK Pro tjekker den nye PNG fil ved næste opstart. Såfremt filen ikke efterlever de nævnte krav, vil opstartsskærmen ikke vise den nve fil, men derimod det hidtidiae startbillede.

#### Indstillinger for påmindelse

#### 3 Under

- Periode for Køretøjs kalibrering, kan du specificere hvornår du vil påmindes om periodiske eftersyn af dit digitale kontrolapparat.
- Periode for fornyelse af kort, kan du specificere hvornår du vil påmindes om udløbsdatoen for førerkort.
- Periode for Køretøj / Kort download påmindelse, kan du specificere hvornår du vil påmindes om download af masselager og førerkort data.
- 4 Klik på [Gem] for at gemme ændringer af indstillinger.

**Note**: Vær opmærksom på, at Download skal foretages med jævne mellemrum med samme DLK Pro; Ellers vil Download påmindelserne ikke være korrekte.

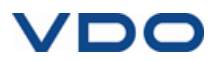